# ASA 8.3: TACACS-verificatie met behulp van ACS 5.X

## Inhoud

Inleiding Voorwaarden Vereisten Gebruikte componenten Conventies Configureren Netwerkdiagram Configureer de ASA voor verificatie vanaf de ACS-server met CLI ASA configureren voor verificatie vanaf ACS-server met ASDM ACS als een TACACS-server configureren Verifiëren Problemen oplossen Fout: AAA-markering voor TACACS+ server x.x.x.x in tac's van de a-server als FAILLE Gerelateerde informatie

# Inleiding

Dit document bevat informatie over de manier waarop u het security apparaat kunt configureren om gebruikers te controleren op een netwerktoegang.

# Voorwaarden

#### **Vereisten**

Dit document gaat ervan uit dat de adaptieve security applicatie (ASA) volledig gebruiksklaar is en geconfigureerd om Cisco adaptieve security applicatie Manager (ASDM) of CLI in staat te stellen configuratie veranderingen door te voeren.

**Opmerking:** Raadpleeg <u>HTTPS Access voor ASDM</u> voor meer informatie over hoe u het apparaat op afstand kunt configureren door de ASDM.

#### Gebruikte componenten

De informatie in dit document is gebaseerd op de volgende software- en hardware-versies:

- Software voor Cisco adaptieve security applicatie, versie 8.3 en hoger
- Cisco adaptieve security applicatie Manager versie 6.3 en hoger

Cisco Secure Access Control Server 5.x

De informatie in dit document is gebaseerd op de apparaten in een specifieke laboratoriumomgeving. Alle apparaten die in dit document worden beschreven, hadden een opgeschoonde (standaard)configuratie. Als uw netwerk live is, moet u de potentiële impact van elke opdracht begrijpen.

#### **Conventies**

Raadpleeg <u>Cisco Technical Tips Conventions (Conventies voor technische tips van Cisco) voor</u> meer informatie over documentconventies.

## **Configureren**

Deze sectie bevat informatie over het configureren van de functies die in dit document worden beschreven.

**Opmerking:** Gebruik het <u>Opdrachtupgereedschap</u> (alleen <u>geregistreerde</u> klanten) om meer informatie te verkrijgen over de opdrachten die in deze sectie worden gebruikt.

#### **Netwerkdiagram**

Het netwerk in dit document is als volgt opgebouwd:

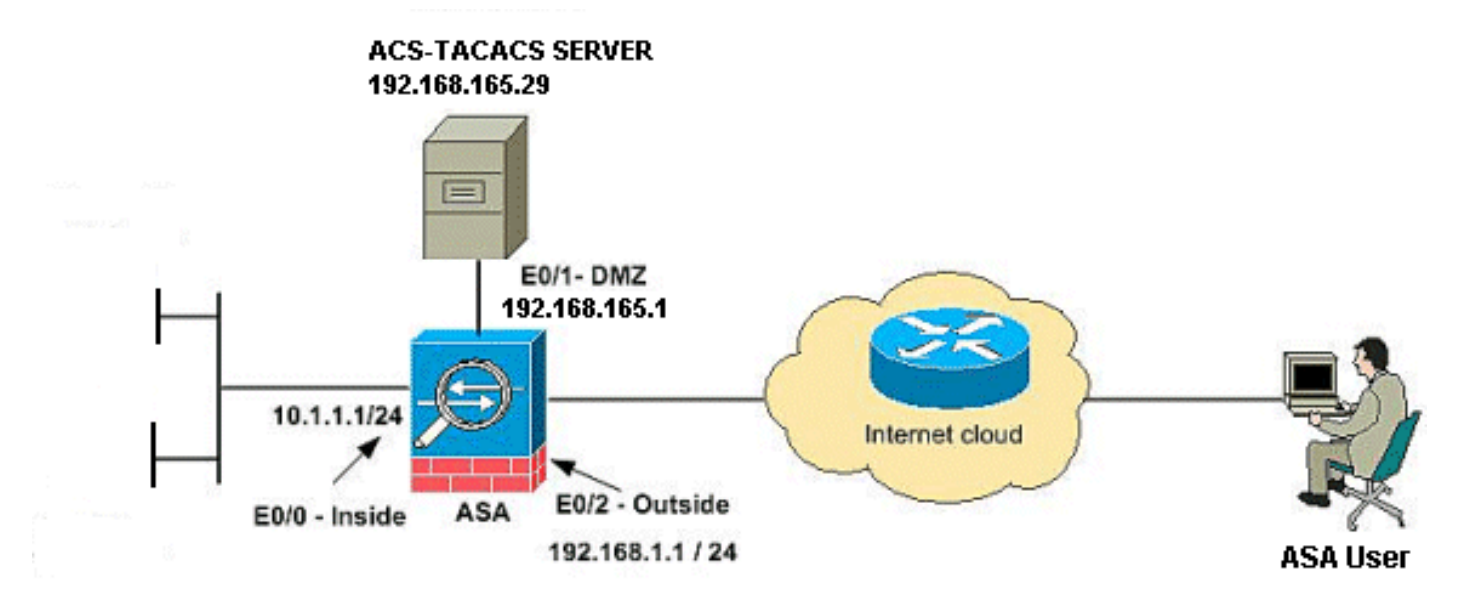

**Opmerking:** de IP-adresseringsschema's die in deze configuratie worden gebruikt, zijn niet wettelijk routeerbaar op het internet. Het zijn RFC 1918-adressen die in een labomgeving werden gebruikt.

#### Configureer de ASA voor verificatie vanaf de ACS-server met CLI

Voert deze configuraties voor de ASA uit om van de ACS server te authentiseren:

ASA(config-aaa-server-group)# exit !--- Define the host and the interface the ACS server is on. ASA(config)# aaa-server cisco (DMZ) host 192.168.165.29 ASA(config-aaa-server-host)# key cisco !--- Configuring the ASA for HTTP and SSH access using ACS and fallback method as LOCAL authentication. ASA(config)#aaa authentication ssh console cisco LOCAL ASA(config)#aaa authentication http console cisco LOCAL

**Opmerking:** Maak een lokale gebruiker op de ASA met de <u>gebruikersnaam cisco password cisco</u> <u>bevoorrecht 15</u> opdracht om ASDM met lokale authenticatie te benaderen wanneer ACS niet beschikbaar is.

#### ASA configureren voor verificatie vanaf ACS-server met ASDM

#### ASDM-procedure

Voltooi deze stappen om de ASA voor verificatie van de ACS-server te configureren:

 Kies Configuratie > Apparaatbeheer > Gebruikers/AAA > AAA-servergroepen > Toevoegen om een AAA-servergroep te maken

| Server Group                                    | Protocol     | Accounting Mode | Reactivation Mode De | ad Time 🛛 M | lax Failed Attempts | Add<br>Edik<br>Delete |
|-------------------------------------------------|--------------|-----------------|----------------------|-------------|---------------------|-----------------------|
|                                                 |              |                 |                      |             |                     |                       |
| vers in the Selected Gr                         | oup          |                 | Telesfore            |             | Timent              |                       |
| vers in the Selected Gr<br>Server Name or IP Ad | oup<br>tress |                 | Interface            |             | Timeout             | Add                   |

2. Geef de gegevens van de **AAA-servergroep op** in het venster **AAA-servergroep** toevoegen zoals weergegeven. Het gebruikte protocol is **TACACS+** en de servergroep die is gemaakt,

| Server Group:       | cisco                         |          |  |
|---------------------|-------------------------------|----------|--|
| Protocol:           | TACACS+                       | ~        |  |
| Accounting Mode:    | 🚫 Simultaneous                | 💿 Single |  |
| Reactivation Mode:  | <ul> <li>Depletion</li> </ul> | 🔿 Timed  |  |
| Dead Time: 10       | minut                         | es       |  |
| Max Failed Attempts | 3                             |          |  |
|                     |                               |          |  |
|                     |                               |          |  |

3. Kies Configuration > Apparaatbeheer > Gebruikers/AAA > AAA-servergroepen en klik op Add onder Server in de Geselecteerde groep om de AAA-server toe te voegen

| Server Group        | Protocol | Accounting Mode | Reactivation Mode | Dead Time | Max Failed Attempts | Add           |
|---------------------|----------|-----------------|-------------------|-----------|---------------------|---------------|
| \$50                | TACACS+  | Single          | Depletion         | 10        | 3                   | Edit<br>Deleb |
|                     |          |                 |                   |           |                     |               |
| ers in the Selecter | Group    |                 |                   |           |                     |               |

4. Geef de informatie over de **AAA-server op** in het venster **Add AAA Server** zoals weergegeven. De gebruikte servergroep is

| Server Group:           | cisco              |         |
|-------------------------|--------------------|---------|
| Interface Name:         | dmz                | *       |
| Server Name or IP Addre | ss: 192.168.165.29 |         |
| Timeout:                | 10                 | seconds |
| Server Port: 4          |                    |         |
| SDI Messages            |                    |         |
| Message Table           |                    | ۲       |

op **OK** en vervolgens op **Toepassen**.U ziet de **AAA-servergroep** en de **AAA-server** die in de ASA zijn geconfigureerd.

5. Klik op

Toepassen.

| Co | nfiguration > Device    | Management | > Users/AAA > AAA S | erver Groups      |           |                     |
|----|-------------------------|------------|---------------------|-------------------|-----------|---------------------|
| AA | A Server Groups         |            |                     |                   |           |                     |
|    | Server Group            | Protocol   | Accounting Mode     | Reactivation Mode | Dead Time | Max Failed Attempts |
|    | cisco                   | TACACS+    | Single              | Depletion         | 10        | 3                   |
| 4  |                         |            |                     |                   |           |                     |
|    |                         |            |                     |                   |           |                     |
|    |                         |            |                     |                   |           |                     |
|    |                         |            |                     |                   |           |                     |
|    |                         |            |                     |                   |           |                     |
|    |                         |            |                     |                   |           |                     |
|    |                         |            |                     |                   |           |                     |
|    |                         |            |                     |                   |           |                     |
| _  |                         |            |                     |                   |           |                     |
| be | rvers in the selected G | roup       |                     |                   |           |                     |
|    | Server Name or IP Ad    | ldress     |                     | Interface         |           | Timeout             |
|    | 192,168,165,29          |            |                     | dmz               |           |                     |
|    |                         |            |                     |                   |           |                     |
|    |                         |            |                     |                   |           |                     |
|    |                         |            |                     |                   |           |                     |
|    |                         |            |                     |                   |           |                     |
|    |                         |            |                     |                   |           |                     |
|    |                         |            |                     |                   |           |                     |
|    |                         |            |                     |                   |           |                     |
|    |                         |            |                     |                   |           |                     |
|    |                         |            |                     |                   |           |                     |
|    |                         |            |                     |                   |           |                     |
|    |                         |            |                     |                   |           |                     |
|    | LDAP Attribute Ma       | p          |                     |                   |           |                     |
|    |                         |            |                     | Г                 | Apply Re  | set                 |

 Kies Configuratie > Apparaatbeheer > Gebruikers/AAA > Toegang > Verificatie en klik op de vinkjes naast HTTP/ASDM en SSH. Kies vervolgens cisco als de servergroep en klik op Toepassen.

| Configuration > Dev | rice Managemen       | nt > Users/A    | AA > AAA Access > Aut | hentication |      |
|---------------------|----------------------|-----------------|-----------------------|-------------|------|
| Authentication Au   | thorization Accou    | unting          |                       |             |      |
| Enable authenticat  | ion for administrate | or access to t  | he ASA.               |             |      |
| Require authentica  | tion to allow use o  | f privileged m  | ode commands          |             |      |
| Enable              | Server Group:        | .ocal 🔡         | Use LOCAL when server | group fails |      |
| Require authentica  | tion for the followi | ing types of co | onnections            |             |      |
| HTTP/ASDM           | Server Group:        | cisco 💌         | Use LOCAL when server | group fails |      |
| Serial              | Server Group:        | .ocal 💽         | Use LOCAL when server | group fails |      |
| SSH                 | Server Group:        | cisco 💌         | Use LOCAL when server | group fails |      |
| Telnet              | Server Group:        | ac 💽            | Use LOCAL when server | group fails |      |
|                     |                      |                 |                       |             |      |
|                     |                      |                 |                       |             |      |
|                     |                      |                 |                       |             |      |
|                     |                      |                 | Ap                    | ply R       | eset |

### ACS als een TACACS-server configureren

Voltooi deze procedure om ACS als een TACACS-server te configureren:

1. Kies **Netwerkbronnen > Netwerkapparaten en AAA-clients** en klik op **Maken** om de ASA aan de ACS-server toe te voegen.

| <ul> <li>My Workspace</li> <li>Network Resources</li> <li>Network Device Groups Location Device Type</li> <li>Network Devices and AAA/Clients Default Network Device Edemai RADIUS Servers</li> <li>Visers and Idantity Starss</li> <li>Policy Elements</li> <li>Access Policies</li> <li>Monitoring and Reports</li> <li>System Administration</li> </ul>                                                                                                    | cisco Cisco Secure Ad                                                                | cs                                                                             |
|----------------------------------------------------------------------------------------------------|--------------------------------------------------------------------------------------|--------------------------------------------------------------------------------|
| <ul> <li>Network Resources</li> <li>Network Device Groups</li> <li>Location</li> <li>Dedice Type</li> <li>Network Devices and AAA Clients</li> <li>Default Network Device</li> <li>External RADIUS Servers</li> <li>Suss and Idanty Stores</li> <li>Policy Elements</li> <li>Access Policies</li> <li>Monitoring and Reports</li> <li>System Administration</li> </ul>                                                                                                    | ► S My Workspace                                                                     | Network Resources > Network Devices and AAA Clients                            |
| Network Davices and AAA Clients         Default Network Device         External RADIUS Servers         Image: Default Network Devices         Image: Default Network Devices         Image: Device Policy Devices         Image: Devices Policy Devices         Image: Devices Policy Devices         Image: Devices Policy Devices         Image: Devices Policy Devices         Image: Devices Policy Devices         Image: Devices Policy Devices         Image: Devices Policy Devices         Image: Devices Policy Devices         Image: Devices Policy Devices         Image: Devices Policy Dev | Network Resources     Network Device Groups     Location     Device Type             | Network Devices Filler: Match if. Go 🔻                                         |
| <ul> <li>B Users and Identity Stores</li> <li>Policy Elements</li> <li>Access Policies</li> <li>Monitoring and Reports</li> <li>System Administration</li> </ul>                                                                                                    | Network Devices and AAA Clients<br>Default Network Device<br>External RADIUS Servers | Name A IP/Mask NDG:Location NDG:Device Type Description     No data to display |
| Access Policies Montoring and Reports System Administration                                                                                                    | Barrier Clements                                                                     |                                                                                |
| Monitoring and Reports     System Administration                                                                                                    | Access Policies                                                                      |                                                                                |
|                                                                                                    | Monitoring and Reports      System Administration                                    |                                                                                |
| Overste Durelande Edit Delate Elle Oversteers Event                                                                                                    |                                                                                      |                                                                                |

 Verstrek de vereiste informatie over de client (ASA is hier de client) en klik op Inzenden. Hierdoor kan de ASA worden toegevoegd aan de ACS-server. De details omvatten het IPadres van de ASA en de TACACS server

| cisco Cisco Secure A                                                                                                    | cs                                                                                                    |     |                                                                                                    | əssədmin                                                                                        | EMEAAC                    |
|----------------------------------------------------------------------------------------------------|----------------------------------------------------------------------------------------------------|-----|----------------------------------------------------------------------------------------------------|-------------------------------------------------------------------------------------------------|---------------------------|
| <ul> <li>MyWorkspace</li> <li>Network Resources</li> <li>Network Device Groups<br/>Location<br/>Device Type</li> <li>Network Devices and AAA Clients<br/>Default Network Device<br/>Ensmal RADUS Servers</li> <li>Wers and Identify Stores</li> <li>Notes and Identify Stores</li> <li>Access Policies</li> <li>Monitoring and Reports</li> <li>System Administration</li> </ul> | Vatiwork Resources > Native         e       Name:       Cisco         Description:       ACS to         Network Device Group       Location         Device Type       IP Address         IP Address       Single IP Addr         IP:       192.168.185.3         IP:       192.168.185.3         IP:       Single IP Addr         IP:       192.168.185.3 | AGA | Select<br>Select<br>Authentication Of<br>▼ TACACS+ ♥<br>Shared Bec<br>Shigle (<br>© Legacy<br>TACACS<br>♥ RADIJS<br>Shared Sec | ptions<br>ret risco<br>Connett Device<br>TACACS+ Single Conne<br>S+ Draft Compliant Sing<br>ret | ect Bupport<br>le Connect |

U ziet dat de client-**Cisco** wordt toegevoegd aan de ACSserver.

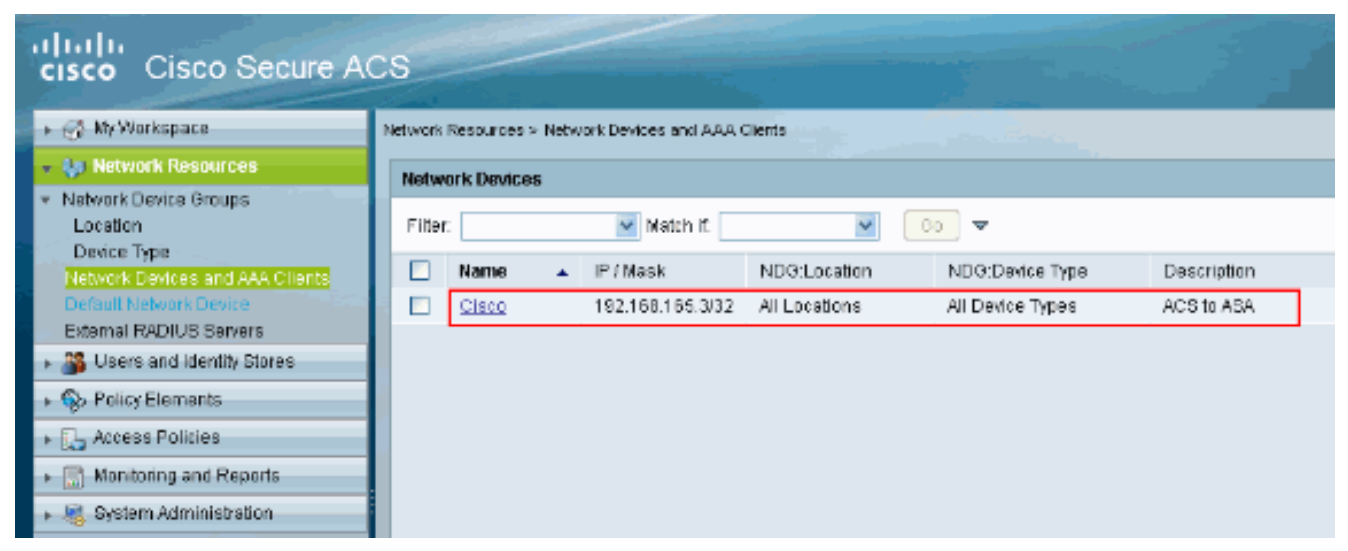

3. Kies gebruikers en identiteitsopnamen > Interne identiteitsopslag > Gebruikers en klik op Maken om een nieuwe gebruiker te

| maken.                                                         |                                                                         |
|----------------------------------------------------------------|-------------------------------------------------------------------------|
| cisco Cisco Secure A                                           | cs                                                                      |
| 🕞 🖓 My Workspace                                               | Users and identity Stores > Internal identity Stores > Users            |
| + 💮 Network Resources                                          | Internal Users                                                          |
| Gentity Groups                                                 | Filler: 💽 Match if: 💽 Go 🔫                                              |
| <ul> <li>Internal Identity Stores</li> </ul>                   | 📃 Status User Name 🔺 Identity Group Description                         |
| Hosts                                                          | No data to display                                                      |
| <ul> <li>External Identity Stores</li> <li>L DAR</li> </ul>    |                                                                         |
| Active Directory                                               |                                                                         |
| RSA SecuriD Token Servers<br>RADIUS Identity Servers           |                                                                         |
| Certificate Authorities                                        |                                                                         |
| Certificate Authentication Profile<br>Identity Store Sequences |                                                                         |
| Policy Elements                                                |                                                                         |
| + 🔂 Access Policies                                            |                                                                         |
| <ul> <li>Monitoring and Reports</li> </ul>                     |                                                                         |
| System Administration                                          |                                                                         |
| 1                                                              |                                                                         |
|                                                                |                                                                         |
|                                                                |                                                                         |
|                                                                | Create Duplicate Edit Delete   Change Password   File Operations Export |

4. Typ de informatie Naam, Wachtwoord en Wachtwoord inschakelen. Wachtwoord inschakelen is optioneel. Klik op Inzenden als u klaar bent.

| cisco Cisco Secure Ad                                                                                                    | acsadmin EMEAAd                                                                                                    |
|----------------------------------------------------------------------------------------------------|----------------------------------------------------------------------------------------------------|
| <ul> <li>Network Resources</li> <li>Network Resources</li> <li>Deers and Identity Stores</li> <li>Internal Identity Stores</li> <li>Users</li> <li>Hosts</li> <li>External Identity Stores</li> <li>LDAP</li> <li>Active Directory</li> <li>RSA SecuriD Token Servers</li> <li>RADIUS Identity Stores</li> <li>Certificate Authentication Profile</li> <li>Identity Store Sequences</li> <li>Policy Elements</li> <li>Access Policies</li> <li>Nonitoring and Reports</li> <li>System Administration</li> </ul> | Users and kientity Stores + Internal identity Stores + Lisers + Greets         General         • Nama:       cisco         • Description:       Test User         • Identity Group:       Balact         Pessword Information       Password must         • Contain 4 - 32 characters       • Contain 4 - 32 characters         • Password:       ••••••         • Contain 1 - 32 characters       • Contain 4 - 32 characters         • Password:       ••••••         • Contain 1 - 32 characters       • Contain 4 - 32 characters         • Contain 1 - 32 characters       • Contain 4 - 32 characters         • Contain 1 - 93 characters       • Contain 4 - 32 characters         • Contain 1 - 93 characters       • Contain 4 - 32 characters         • Contain 1 - 93 characters       • Contain 4 - 93 characters         • Contain 1 - 93 characters       • Contain 4 - 93 characters         • Contain 1 - 93 characters       • Contain 4 - 93 characters         • Change password on met login       • Contain 4 - 93 characters         • Password:       • Contain 4 - 93 characters         • Password:       • Contain 4 - 93 characters         • Password:       • Contain 4 - 93 characters         • Password:       • Contain 4 - 93 characters         • Password:       • |

U ziet dat de gebruiker **cisco** wordt toegevoegd aan de ACSserver.

| cisco Cisco Secure AC                                                                                                    | cs                                            |                                    |             |
|----------------------------------------------------------------------------------------------------|-----------------------------------------------|------------------------------------|-------------|
| <ul> <li>My Workspace</li> </ul>                                                                                                    | Users and identity Stores > Internal identity | y Stores > Users                   |             |
| App Network Resources                                                                                                    | Internal Users                                |                                    |             |
| Busers and Identity Stores  Identity Groups                                                                                                    | Filter: Match if:                             | Go                                 |             |
| <ul> <li>Internal Identity Stores</li> </ul>                                                                                                    | Status User Name                              | <ul> <li>Identity Group</li> </ul> | Description |
| Hosts                                                                                                    | E Sco                                         | All Groups                         | TestUser    |
| <ul> <li>External Identity Stores         <ul> <li>LDAP</li> <li>Active Directory</li> <li>RSA SecurID Token Servers</li> <li>RADIUS Identity Servers</li> <li>Certificate Authonities</li> <li>Certificate Authonities</li> <li>Certificate Authentication Profile</li> <li>Identity Store Sequences</li> </ul> </li> <li>Policy Elements</li> <li>Certificate Servers</li> <li>Monitoring and Reports</li> </ul> |                                               |                                    |             |

## <u>Verifiëren</u>

Gebruik dit gedeelte om te bevestigen dat de configuratie correct werkt.

Gebruik **de** opdracht **cisco** van de **gebruikersnaam voor Cisco voor de** configuratie **van de** Cisco**server** op **de** testbasis **cisco host 192.168.165.29** om te controleren of de configuratie correct werkt. Dit beeld toont aan dat de authenticatie succesvol is en de gebruiker die verbinding maakt met de ASA is geauthentiseerd door de ACS server.

| 🖆 Command Line Interface                                                                                                    | ×              |
|----------------------------------------------------------------------------------------------------|----------------|
| Type a command to be sent directly to the device. For command help, type a command followed by a question<br>mark. For commands that would prompt for confirmation, add an appropriate noconfirm option as parameter to<br>the command and send it to the device. To make the changes permanent, use the File > Save Running<br>Configuration to Flash menu option to save the configuration to flash. |                |
| Command                                                                                                    | (2)            |
| test aaa-server authentication cisco host 192.168.165.29 username cisco password cisco                                                                                                    | (f)            |
|                                                                                                    |                |
|                                                                                                    |                |
|                                                                                                    |                |
| Response:                                                                                                    |                |
| Result of the command: "test aaa-server authentication cisco host 192.168.165.                                                                                                    |                |
| INFO: Attempting Authentication test to IP address <192.168.165.3                                                                                                    | 29≻ (timeout:  |
|                                                                                                    |                |
|                                                                                                    | >              |
|                                                                                                    | Clear Response |
| Send Close Help                                                                                                    |                |

Het <u>Uitvoer Tolk</u> (<u>uitsluitend geregistreerde</u> klanten) (OIT) ondersteunt bepaalde **show** opdrachten. Gebruik de OIT om een analyse van **tonen** opdrachtoutput te bekijken.

## Problemen oplossen

Fout: AAA-markering voor TACACS+ server x.x.x.x in tac's van de a-server als

## **FAILLE**

Dit bericht betekent dat Cisco ASA de connectiviteit met de x.x.x.x server verloor. Zorg ervoor dat u een geldige verbinding op tcp 49 hebt om x.x.x van de ASA server te serveren. U kunt de timeout op de ASA-server voor TACACS+ ook verhogen van 5 naar het gewenste aantal seconden voor het geval er een netwerkvertraging is. ASA zou geen verificatieaanvraag naar de FAILED server x.x.x.x sturen. Het gebruikt echter de volgende server in de tac's van de a-server groep.

# Gerelateerde informatie

- <u>Cisco ASA 5500 Series ondersteuningspagina voor adaptieve security applicaties</u>
- <u>Cisco ASA 5500 Series Opdrachten voor adaptieve security applicaties</u>
- <u>Cisco adaptieve security apparaatbeheer</u>
- Ondersteuning van IPsec-onderhandeling/IKE-protocollen
- <u>Cisco Secure Access Control Server voor Windows</u>
- Verzoeken om opmerkingen (RFC's)
- <u>Technische ondersteuning en documentatie Cisco Systems</u>